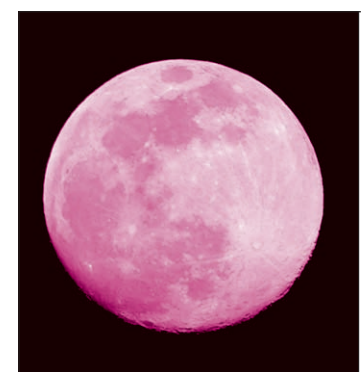

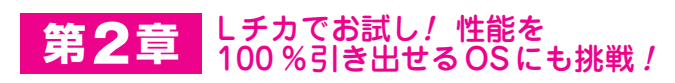

# 開発環境 PSoC Creator でワールドを体感する

\*

圓山 宗智 Munetomo Maruyama

やって みよう!

第1章で紹介したPSoC 5LPのハードウェアを使い こなすには、開発ツールPSoC Creatorが欠かせませ ん. このツールは、回路とソフトウェアをシームレス に統合してくれます.

本章では、マイコン入門の定石「LEDチカチカ(L チカ)」から始めます.よくある割り込みを使ったソ フトウェアによるLチカだけでなく、PSoCならでは の、回路だけでのLチカもやってみます.

さらに無償のリアルタイムOS(RTOS; Real Time Operating System)である FreeRTOS(Cortex-M3用) をPSoC Creator上に載せてRTOS版のLEDチカチカ もやってみます. 第3章(PSoC 5LPで作るSDR型AM ラジオの製作)でもFreeRTOSを使います. PSoC 5LP搭載のCortex-M3のプログラム開発用Cコンパ イラはgcc(the Gnu Compiler Collection)を使います. 無償で機能制限なく使うことができます.

## 準備:開発環境PSoC Creator を インストール

Windowsパソコンにインストール

図1にしたがって、WindowsパソコンにPSoC Creatorをインストールしてください.

実デバイス(評価基板など)が手もとになくても、 PSoC Creator だけでPSoCの強力さと可能性の幅を感 じることができます.

#### ● フラッシュ書き込みツールもインストールされる

上記のインストールと同時に, PSoC Programmer もインストールされます. これは, PSoC 5LPデバイ スのフラッシュ書き込みやデバッグをサポートするツ ールです. 専用アダプタ MiniProg3や各種評価ボード 上の専用回路とパソコンの間を USB でインターフェ ースする, ドライバ・ソフトウェアやアプリケーショ ン・ソフトウェアが含まれます.

インストール後, MiniProg3や評価ボードをUSB ケーブルでパソコンに接続すると,対応するUSBド ライバがWindowsシステムにインストールされ,使 えるようになります. 詳細はMiniProg3や各種評価ボ ードのマニュアルを参照してください.

PSoC 5LPのプログラム開発中のフラッシュ書き込 みやデバッグの操作は、PSoC Creator 上から直接行 うことができます.フラッシュ書き込みのために、 PSoC Programmerを起動する必要はありません.

10月に発売される予定の「PSoC 5LP付属基板 (PMB)」上には、USB経由でフラッシュ書き込み やデバッグをサポートするための回路も搭載されて いるため、MiniProg3などのアダプタは不要です. USBバス・パワーによって、外部電源なしで動作 させることもできます. PMBをUSBケーブルでパ ソコンに接続すると、パソコン側ではDVKProg5 というデバイスとして認識して、以後PSoC Creator上からフラッシュ書き込みやソース・レベ ルのデバッグが可能です.

## 実験①…いつものソフトウェア版Lチカ

定石のLEDチカチカは、マイコンを動かすのに必要な要素の全体像をつかめるので、やはり馬鹿にできません。自分の意図(点滅間隔など)を実デバイスの動作に反映できるので、初心者もベテランもまずはLEDチカチカで開発全体を1回通してみることが重要です。

### ● STEP1…プロジェクト PSoC5LP\_LED1を作る

PSoC Creator を起動すると、図2(p.108)のような 画面が出ます.図3(p.108)に示す操作で、新規プロジェ クトPSoC 5LP\_LED1を作成します. ここでは対象デ バイスとしてPSoC 5LPの [CY8C5868AXI-LP035] を指定しています. 実際に使うデバイスに合わせて適 宜変更してください.

#### ● STEP2…チップ内の回路を作る

外部のLED駆動用のディジタル出力端子を1個設